### How to visualize particle data with ParaView

Aug. 31, 2015

### Introduction

- This document briefly explains how to visualize particle motions with the ParaView.
  - This explanation includes a transformation of an aspect ratio of a system. You can skip it if an aspect ratio of your data is close to 1.
- The ParaView is an open source application for 3D visualization.

See http://www.paraview.org/ for more details.

# Preparation (1)

- Prepare data.
  - Each file includes 3D position of all particles at a time step in VTK format.
  - Number of files is number of output time step.
  - Sample Fortran program which produces data files is attached at the end of this slide.

# Preparation (2)

- In order to show spherical particles, a following setting is required.
  - Start ParaView
  - [Tools] -> [Manage Plugins] -> [PointSprite\_Plugin]
  - Check [Auto Load]
  - Restart ParaView
- This is required only once.

### Notice

• Click [Apply] when changes are not reflected.

| M ParaView 4.3.1 64-bit                     |                                              |           | and Associate States of States | Name and Address of the owner, which the owner, which the |          | _ | _                           |                       | - 0 ×           |
|---------------------------------------------|----------------------------------------------|-----------|--------------------------------|----------------------------------------------------------------------------------------------------|----------|---|-----------------------------|-----------------------|-----------------|
| <u>File Edit View Sources Filters Tools</u> | <u>C</u> atalyst <u>M</u> acros <u>H</u> elp |           |                                |                                                                                                    |          |   |                             |                       |                 |
| 📂 🤔 🐺 🐺 🔊 🔍 🛃 🥐                             |                                              | Time: 0   | 0 .                            |                                                                                                    |          |   |                             |                       |                 |
|                                             | • Representation                             | 🖂 🐹 🔣 🙃 📫 | 1 📫 14 🐴 🐴                     | 13 🖉 🖉 🛞 (                                                                                                    | G        |   |                             |                       |                 |
|                                             | 8 🔞 🕼 📲 😳 🛞 🕅                                |           |                                |                                                                                                    |          |   |                             |                       |                 |
| Pipeline Browser & ×                        | Layout #1 × +                                |           |                                |                                                                                                    |          |   | Collaboration Panel         |                       | ē ×             |
| builtin:                                    | J 🖏 3D 🐻 🖳 🖳 🖤 🕸 🔣 🔣                         |           |                                |                                                                                                    | RenderVi |   |                             | Darticipant           |                 |
|                                             |                                              |           |                                |                                                                                                    |          |   | -                           | Participant           | æ               |
|                                             |                                              |           |                                |                                                                                                    |          |   | I'm alone                   |                       |                 |
|                                             |                                              |           |                                |                                                                                                    |          |   |                             |                       |                 |
|                                             |                                              |           |                                |                                                                                                    |          |   |                             |                       |                 |
| Properties Information                      |                                              |           |                                |                                                                                                    |          |   |                             |                       |                 |
| Properties 8 ×                              |                                              |           |                                |                                                                                                    |          |   |                             |                       |                 |
|                                             |                                              |           |                                |                                                                                                    |          |   |                             |                       |                 |
| . Wobiy                                     |                                              |           |                                |                                                                                                    |          |   |                             |                       |                 |
| c to clear text)                            |                                              |           |                                |                                                                                                    |          |   |                             |                       |                 |
| Properties                                  |                                              |           |                                |                                                                                                    |          |   |                             |                       |                 |
| 📼 Display                                   |                                              |           |                                |                                                                                                    |          |   |                             | Share n               | nouse pointer 📃 |
|                                             |                                              |           |                                |                                                                                                    |          |   | Chat room                   |                       |                 |
| - View (Render View)                        |                                              |           |                                |                                                                                                    |          |   |                             |                       |                 |
| Center Axes Visibility                      |                                              |           |                                |                                                                                                    |          |   |                             |                       |                 |
| Orientation Axes                            |                                              |           |                                |                                                                                                    |          |   |                             |                       |                 |
| Orientation Axes visibility                 |                                              |           |                                |                                                                                                    |          |   |                             |                       |                 |
| Stereo Render                               |                                              |           |                                |                                                                                                    |          |   |                             |                       |                 |
| Background                                  |                                              |           |                                |                                                                                                    |          |   |                             |                       |                 |
| Single color                                |                                              |           |                                |                                                                                                    |          |   |                             |                       |                 |
| Color                                       |                                              |           |                                |                                                                                                    |          |   |                             |                       |                 |
|                                             |                                              |           |                                |                                                                                                    |          |   |                             |                       |                 |
|                                             | μΥ                                           |           |                                |                                                                                                    |          |   |                             |                       |                 |
|                                             | 7 1/                                         |           |                                |                                                                                                    |          |   | Color M··· Time I···        | Comparative View I*** | Collaborati     |
|                                             | é∕—≱                                         |           |                                |                                                                                                    |          |   | Selection Display Inspector | -                     | ₽×              |
|                                             |                                              |           |                                |                                                                                                    |          |   |                             | Cell Labels           | Ψ.              |
|                                             |                                              |           |                                |                                                                                                    |          |   |                             | ♦ Point Labels        | -               |
|                                             |                                              |           |                                |                                                                                                    |          |   | Selection Color             |                       | A 1             |
|                                             |                                              |           |                                | 4                                                                                                    |          |   |                             |                       |                 |

### Setting a domain (1)

#### • [Sources] -> [Box]

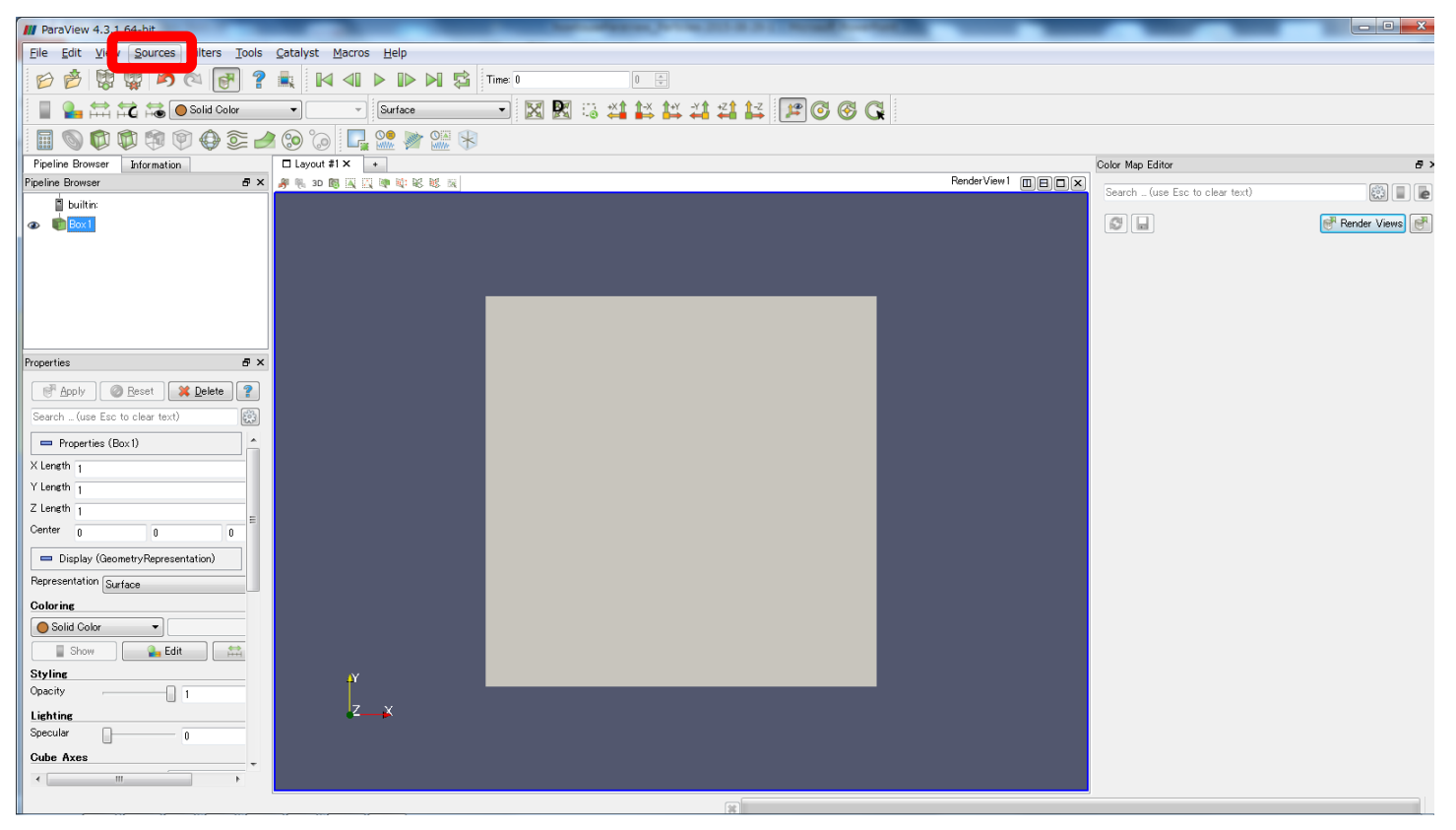

# Setting a domain (2)

• Change the box size and center coordinate

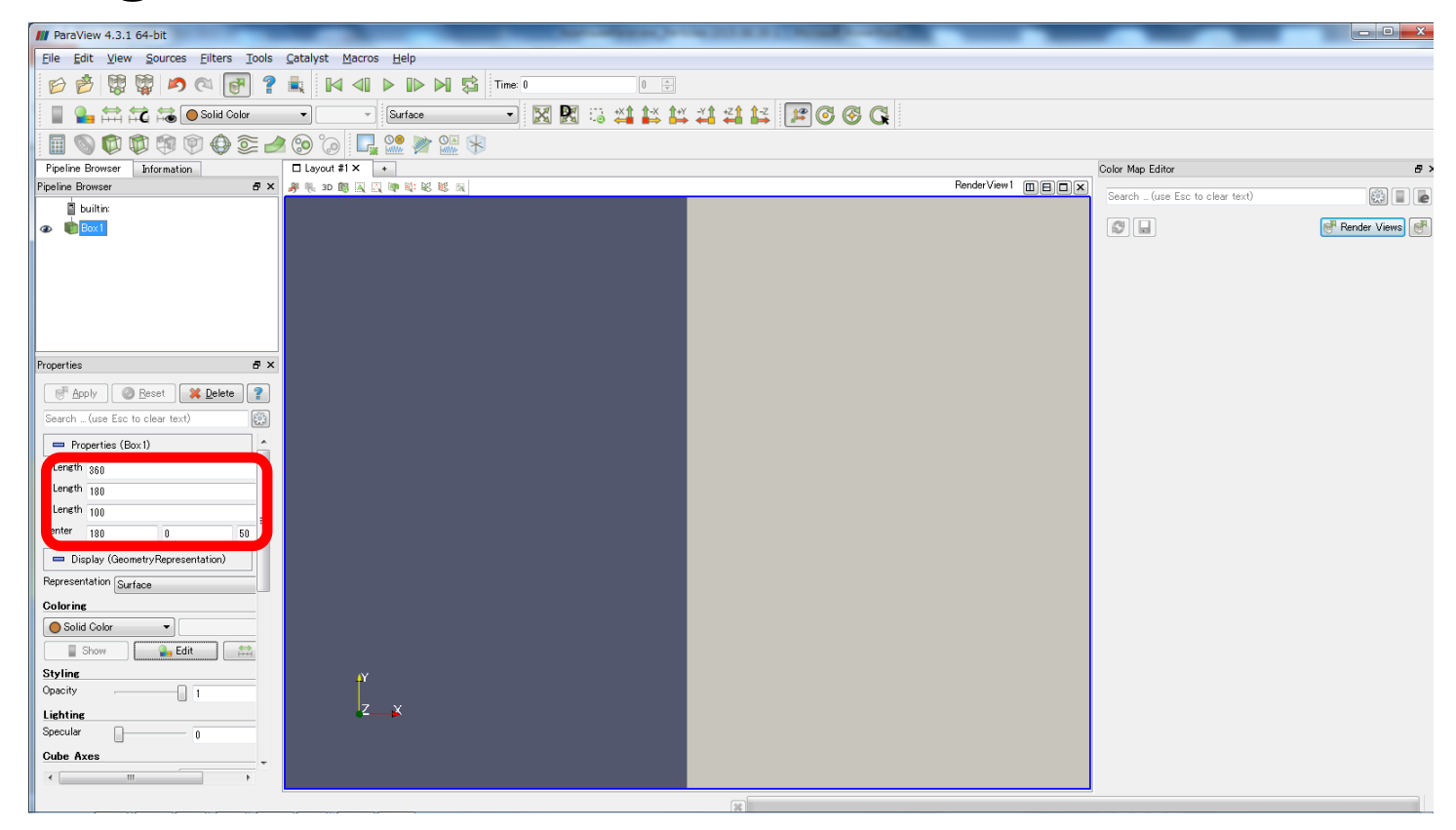

XLength = 360, YLength = 180, ZLength = 100

Center = (180, 0, 50) ("Center" values are coordinate values at the box center.)

### Setting a domain (3)

• Reset the box position

| III ParaView 4.3.1 64-bit                   | And and a second second                    | CALIFORNIA COMPANY                       |          |                                | - 0 ×             |
|---------------------------------------------|--------------------------------------------|------------------------------------------|----------|--------------------------------|-------------------|
| <u>File Edit View Sources Filters Tools</u> | <u>Catalyst</u> <u>Macros</u> <u>H</u> elp |                                          |          |                                |                   |
| 🖻 🤌 🛱 🛱 🍋 🏹 🥐                               |                                            |                                          |          |                                |                   |
| 📱 🎴 🚔 🛱 🍋 Solid Color                       | 🔹 👻 Surface 🚺 🔣 🔀 🖽 📫 😫                    | ti ti ti ti ti ti ti ti ti ti ti ti ti t |          |                                |                   |
| 🗐 🕥 🗭 🕸 🗐 🖗 🕃 🧉                             | 1 😒 🕼 🖳 🐏 🎬 🛞 💦 💦 👘                        |                                          |          |                                |                   |
| Pipeline Browser Information                | □ Layout #1 × +                            |                                          |          | Color Map Editor               | 8>                |
| Pipeline Browser 6 ×                        | <b>身 乳 図 国 国 団 地 総 総 国</b>                 | Reno                                     | derView1 | Search (use Esc to clear text) |                   |
| builtin:                                    |                                            |                                          |          |                                |                   |
|                                             |                                            |                                          |          |                                | 🚰 Render Views) 📑 |
| Properties 🗗 🛪                              |                                            |                                          |          |                                |                   |
| Apply @ Reset X Delete ?                    |                                            |                                          |          |                                |                   |
| Search (use Esc to clear text)              |                                            |                                          |          |                                |                   |
| Properties (Box1)                           |                                            |                                          |          |                                |                   |
| X Length 360                                |                                            |                                          |          |                                |                   |
| Y Length 180                                |                                            |                                          |          |                                |                   |
| Z Length 100                                |                                            |                                          |          |                                |                   |
| Center 180 0 50                             |                                            |                                          |          |                                |                   |
| 📼 Display (GeometryRepresentation)          |                                            |                                          |          |                                |                   |
| Representation Surface                      |                                            |                                          |          |                                |                   |
| Coloring                                    |                                            |                                          |          |                                |                   |
| Solid Color -                               |                                            |                                          |          |                                |                   |
| Show Show                                   |                                            |                                          |          |                                |                   |
| Styling                                     | Υ                                          |                                          |          |                                |                   |
| Opacity1                                    |                                            |                                          |          |                                |                   |
| Lighting                                    | <b>4∕</b> ¥                                |                                          |          |                                |                   |
| opecular 0                                  |                                            |                                          |          |                                |                   |
| Gube Axes                                   |                                            |                                          |          |                                |                   |
| 4 m                                         |                                            |                                          |          |                                |                   |
| Reset Camera                                |                                            | ¥                                        |          |                                |                   |

## Setting a domain (4)

• Select [Outline] to look inside the domain

| III ParaView 4.3.1 64-bit                                                                                                    | states Man 21 + 22                           | North Treatment | 1.00 |          |                   |                                |                |
|----------------------------------------------------------------------------------------------------|----------------------------------------------|-----------------|------|----------|-------------------|--------------------------------|----------------|
| Eile Edit View Sources Eilters Tools                                                                                                    | <u>C</u> atalyst <u>M</u> acros <u>H</u> elp |                 |      |          |                   |                                |                |
| 😥 🤔 🞇 🖉 🔊 🖓 🚰 🤶                                                                                                    |                                              | Time: 0         |      |          |                   |                                |                |
| 📱 🎴 🛱 🛱 🎜 📾 Osolid Color                                                                                                    | - Outline                                    |                 |      | 19 🗞 🖓 🕰 |                   |                                |                |
| 🗐 🕥 🗘 🗘 🧐 🖗 🕃 🥖                                                                                                    | 1 🎯 词 🗖 🖬 🐖 🐖                                | 75              |      |          |                   |                                |                |
| Pipeline Browser Information                                                                                                    | □ Layout #1 × +                              |                 |      |          |                   | Color Map Editor               | 8 >            |
| Pipeline Browser 5 ×                                                                                                    | 🥬 🍕 3D 🕅 🖳 🔄 🕸 🕸 🗟                           |                 |      |          | RenderView1 🔲 🗉 🗙 | Search (use Esc to clear text) |                |
| builtin:                                                                                                    |                                              |                 |      |          |                   |                                |                |
|                                                                                                    |                                              |                 |      |          |                   |                                | 🥐 Render Views |
| Properties & X                                                                                                    |                                              |                 |      |          | 7                 |                                |                |
| Apoly @ Reset & Delete ? Search - (use Eac to clear text)      Properties (Boxt)      X Leneth 360      Y Length 180      Z Length 180      Center 180     0 50      Display (GeometryRepresentation) Representation Outline      Color ine      Sold Color      Show    Edit      Show      Syline | Y                                            |                 |      |          |                   |                                |                |
| Opacity 1 Lighting Specular 0                                                                                                    | z_x                                          |                 |      |          |                   |                                |                |
| Cube Axes                                                                                                    |                                              |                 |      |          |                   |                                |                |
|                                                                                                    |                                              |                 |      |          |                   |                                |                |

### Open series of files

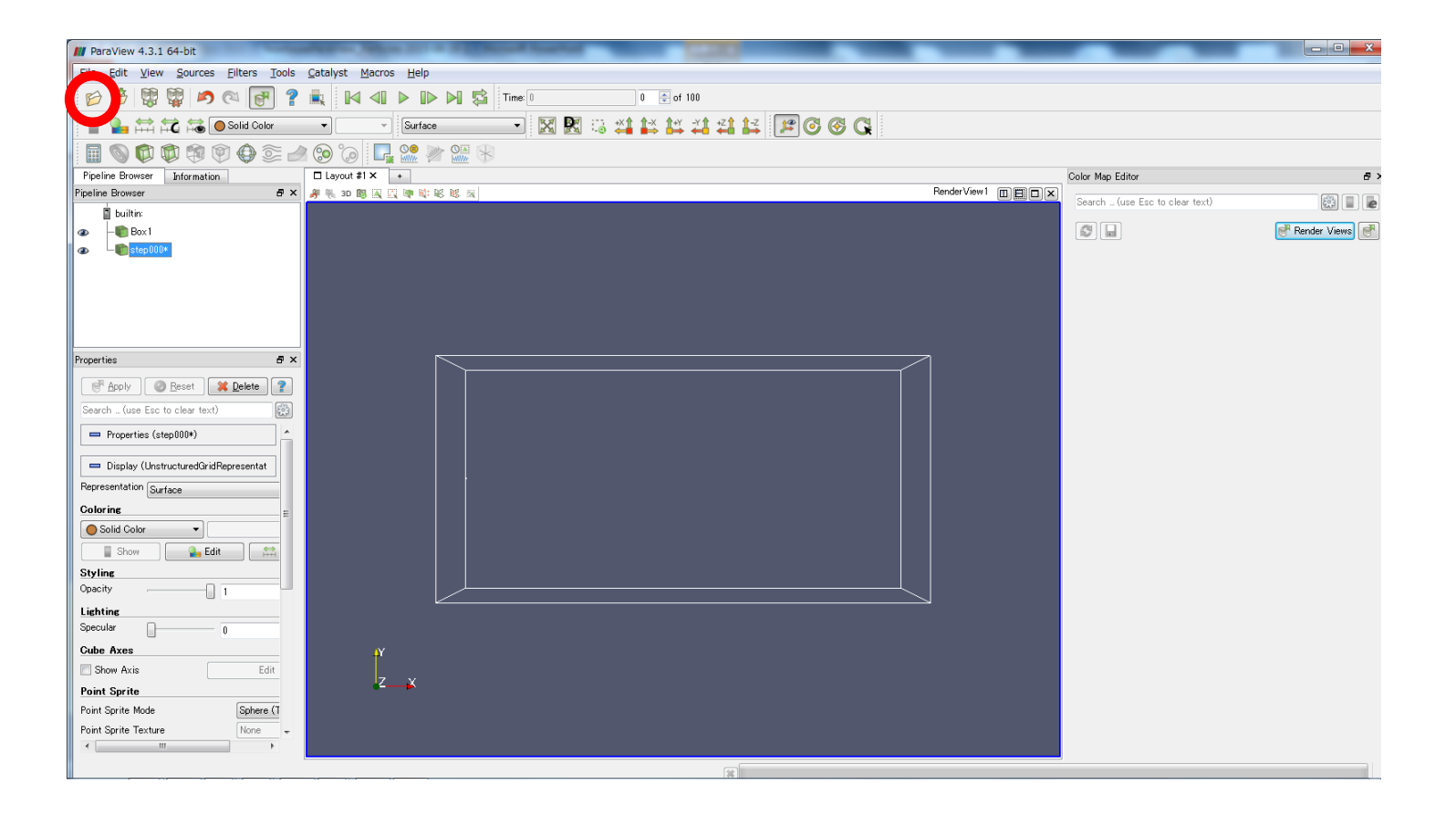

### Scaling input values (1)

#### • [Filters] -> [Alphabetical] -> [Transform]

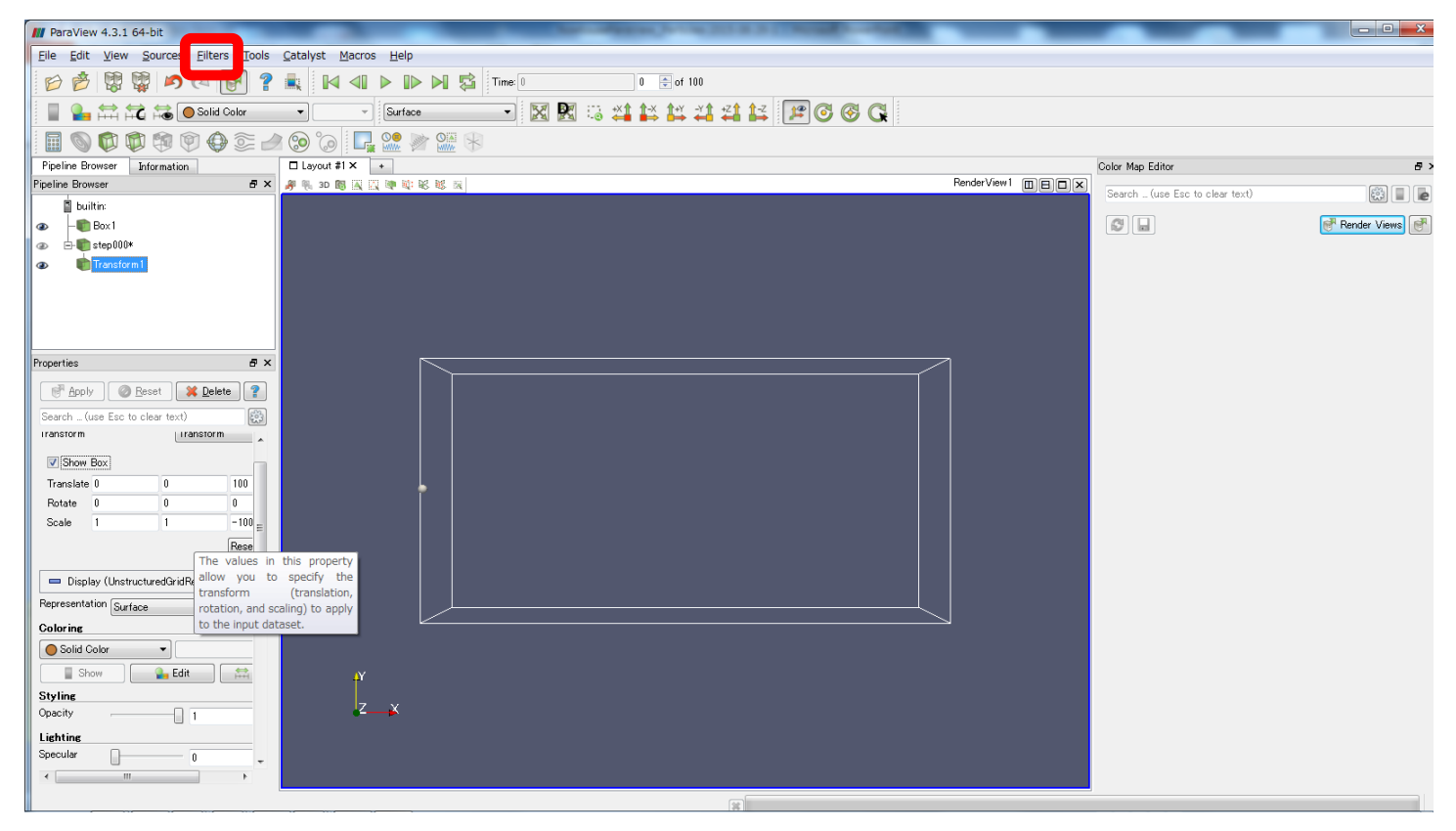

# Scaling input values (2)

Set values for scaling

| M ParaView 4.3.1 64-bit                                                                                                    | _           |                                   | ×          |
|----------------------------------------------------------------------------------------------------|-------------|-----------------------------------|------------|
| Elle Edit View Sources Ellters Tools Catalyst Macros Help                                                                                                    |             |                                   |            |
| 😰 🔊 🐯 🐺 🍂 🔍 💽 ? 🚉 🕅 📣 🕨 🕅 🛱 Time 🔍 0 🖶 of 100                                                                                                    |             |                                   |            |
| 📱 🎴 🛱 🛱 🍋 Solid Color 🔹 🐨 Surface 🔤 🔣 🔣 🖏 🗱 🗱 🗱 🗱 🗱 🗱 🕼                                                                                                    |             |                                   |            |
|                                                                                                    |             |                                   |            |
| Pipeline Browser Information                                                                                                    |             | Color Map Editor                  | 8>         |
| Pipeline Browser                                                                                                    | RenderView1 | Search (use Esc to clear text)    |            |
| in builtin:       image: stability       image: stability       image: s                                                                                                    | 7           | Coarch - (Lide Eac to clear text) | िंगे 🔲 🖷 🗨 |
| Image: Specify in the second second secon |             |                                   |            |
|                                                                                                    |             |                                   |            |

Translate = (0, 0, 100), Rotate = (0, 0, 0), Scale = (1, 1, -100)Vertical position is reversed and multiplied by 100.

## Scaling input values (3)

• Uncheck [Show Box]

| M ParaView 4.3.1 64-bit                                     |                                | ×  |
|-------------------------------------------------------------|--------------------------------|----|
| Elle Edit View Sources Ellters Tools Catalyst Macros Help   |                                |    |
| 😰 ở 🐯 🙀 \land 🖓 🛃 👔 🖉 4 🖬 🕨 🗤 🖾 Time 0 🛛 0 🗄 of 100         |                                |    |
| 📱 🎴 🛱 🛱 💿 Solid Color 🔹 👻 Surface 💽 🔣 😳 🗱 😳 🗱 💱 🎎 😫 😕 🎯 🚱 🕵 |                                |    |
|                                                             |                                |    |
| Pipeline Browser Information                                | Color Map Editor               | 8> |
| Pipeline Browser 8 × 8 1 8 1 1 1 1 1 1 1 1 1 1 1 1 1 1 1    | Search (use Esc to clear text) |    |
| a builtin:                                                  |                                |    |
| ● - ● Box1                                                  | S 🗐 🖬                          |    |
|                                                             |                                |    |
| Contractorni                                                |                                |    |
|                                                             |                                |    |
|                                                             |                                |    |
|                                                             |                                |    |
| Properties 5 ×                                              |                                |    |
|                                                             |                                |    |
|                                                             |                                |    |
| Seenh _ (use Esc to clear text)                             |                                |    |
|                                                             |                                |    |
|                                                             |                                |    |
|                                                             |                                |    |
|                                                             |                                |    |
|                                                             |                                |    |
| Reseit The values in this argumenty                         |                                |    |
| Display (Unstructured GridRy allow you to specify the       |                                |    |
| Representation Surface transform (translation,              |                                |    |
| Colorine to the input dataset.                              |                                |    |
|                                                             |                                |    |
|                                                             |                                |    |
|                                                             |                                |    |
|                                                             |                                |    |
| Lighting                                                    |                                |    |
| Specular 0 - 0                                              |                                |    |
|                                                             |                                |    |
|                                                             |                                |    |

# Change radius of particles (1)

• Select [Point Sprite]

| M ParaView 4.3.1 64-bit                                  | An other Constant of States and States and S |                                                |
|----------------------------------------------------------|----------------------------------------------------------------------------------------------------|------------------------------------------------|
| Eile Edit View Sources Eilters Tools                     | Catalyst Macros Help                                                                                                    |                                                |
| 😥 🔌 🛱 🛱 🔊 🔍 💽 🤶                                          | 🔍 🕅 📣 🗈 🛤 🔁 Time: 0 🛛 0 🚍 of 100                                                                                                    |                                                |
| 📱 🎴 🚔 🛱 🗟 🔵 Solid Color                                  | 🔹 🕞 Point Sprite 🚽 🔀 🔣 😳 🗳 鉢 鉢 🗱 🖽 🖉 🚱 🚱 🔇                                                                                                    |                                                |
| 🗐 🕥 🟟 🕸 🏟 🎯 🖉 🖉                                          |                                                                                                    |                                                |
| Pipeline Browser Information                             | Layout #1 × +                                                                                                    | Color Map Editor & >                           |
| Pipeline Browser & X                                     | <b>卵 乳 3D 間 風 田 時 戦 戦 取</b> Ren                                                                                                    | derView1 BBBX Search _ (use Esc to clear text) |
| builtin:                                                 |                                                                                                    |                                                |
|                                                          |                                                                                                    | C L                                            |
|                                                          |                                                                                                    |                                                |
|                                                          |                                                                                                    |                                                |
|                                                          |                                                                                                    |                                                |
|                                                          |                                                                                                    |                                                |
|                                                          |                                                                                                    |                                                |
| Properties & X                                           |                                                                                                    |                                                |
| 🕅 Apply 🖉 Reset 🗱 Delete 💡                               |                                                                                                    |                                                |
| Search (use Esc to clear text)                           |                                                                                                    |                                                |
|                                                          |                                                                                                    |                                                |
| roperties (Transform I)                                  |                                                                                                    |                                                |
| Transform Transform                                      |                                                                                                    |                                                |
| Show Box                                                 |                                                                                                    |                                                |
| Translate 0 0 100                                        |                                                                                                    |                                                |
| Rotate 0 0 0                                             |                                                                                                    |                                                |
| Scale 1 1 -100                                           |                                                                                                    |                                                |
| Rese                                                     |                                                                                                    |                                                |
| <ul> <li>Display (UnstructuredGridRepresentat</li> </ul> |                                                                                                    |                                                |
| Representation Point South                               |                                                                                                    |                                                |
| Coloring                                                 |                                                                                                    |                                                |
| Solid Color                                              | μY                                                                                                    |                                                |
|                                                          | 7 V                                                                                                    |                                                |
| Styling                                                  |                                                                                                    |                                                |
| Opacity 1                                                |                                                                                                    |                                                |
| ·····                                                    |                                                                                                    |                                                |
| · · · · · · · · · · · · · · · · · · ·                    |                                                                                                    |                                                |
|                                                          |                                                                                                    |                                                |

# Change radius of particles (2)

• Set radius of particles

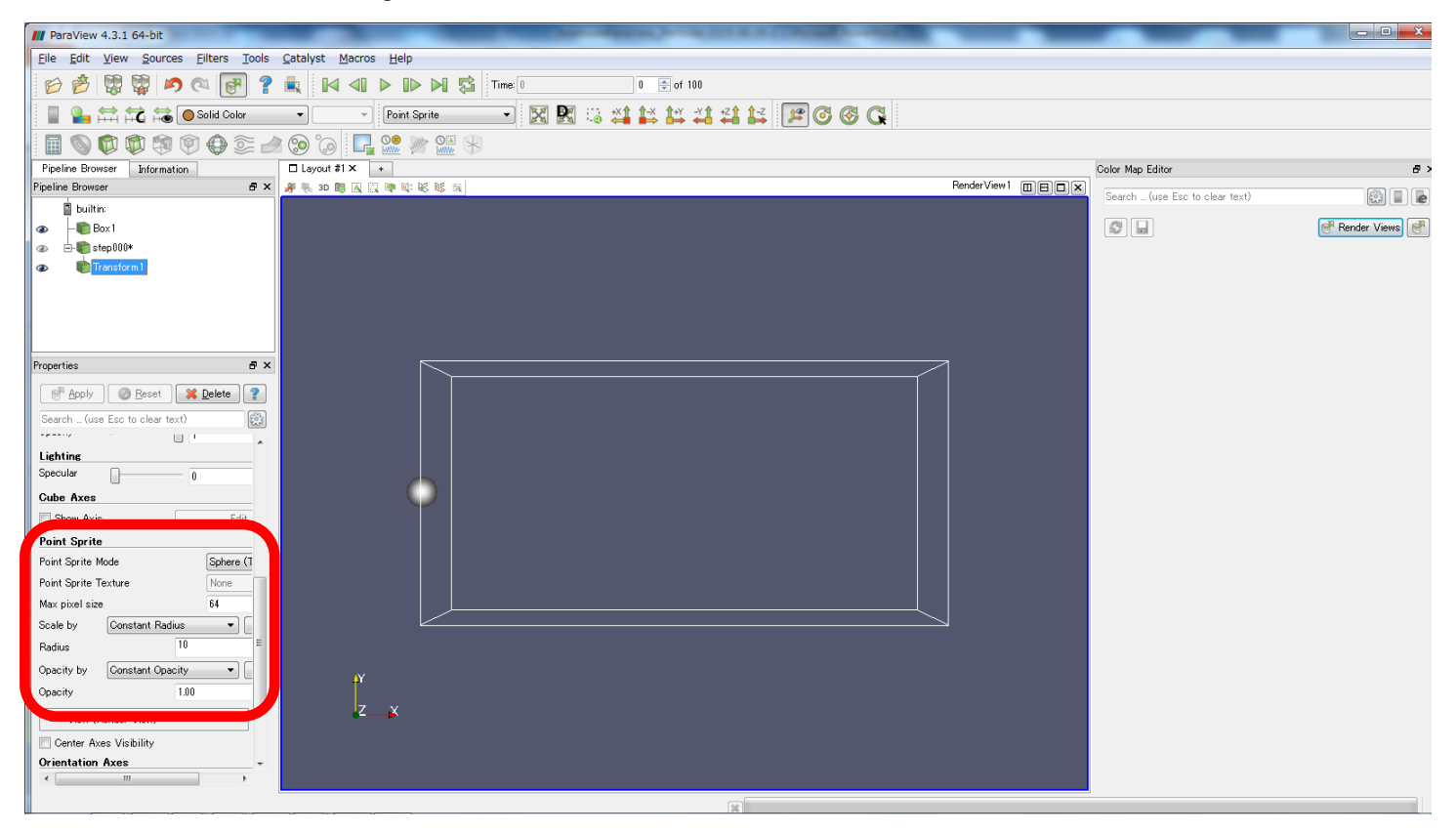

# Set trajectory pathlines (1)

#### • [Filters] -> [Alphabetical]

-> [Temporal Particles Pathlines]

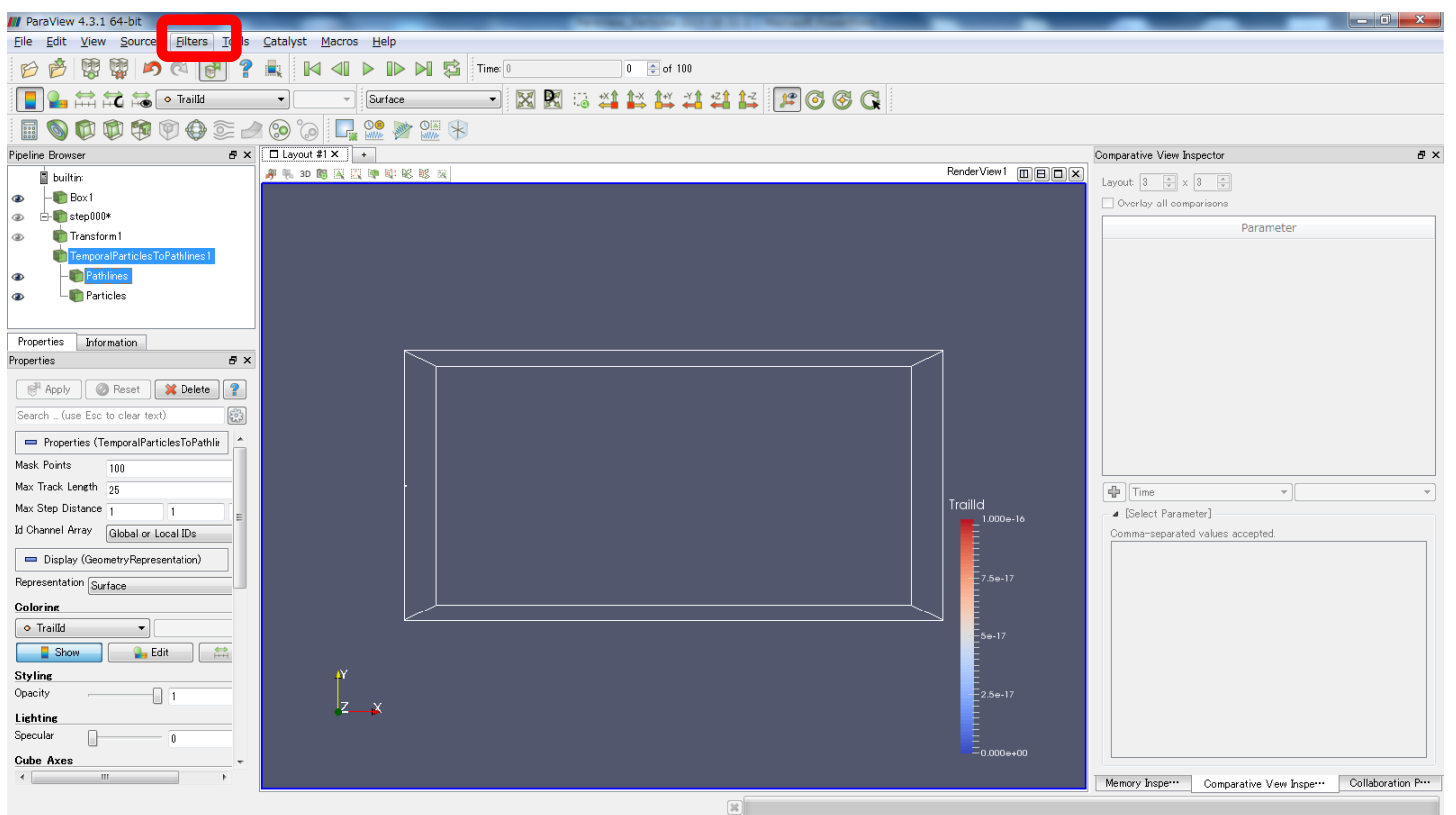

(Sample data shown above is changed from previous slide.)

# Set trajectory pathlines (2)

• Set parameters for pathlines

| M ParaView 4.3.1 64-bit                       | THE REAL PROPERTY AND ADDRESS OF THE REAL PROPERTY AND ADDRESS OF THE REAL PROPERTY AND ADDRESS OF THE REAL PROPERTY ADDRESS OF THE REAL PROPERTY ADDRESS OF THE |                                       | - 0 X              |
|-----------------------------------------------|----------------------------------------------------------------------------------------------------|---------------------------------------|--------------------|
| <u>Eile Edit View Sources Eilters Tools</u>   | Catalyst Macros Help                                                                                                    |                                       |                    |
| 🖻 🖄 🞇 🖉 \land 🖓 💡                             | 🚉 🕪 📣 🕨 🛱 Time:0 0 😭 of 100                                                                                                    |                                       |                    |
| 📘 🎥 🛱 🛱 📾 🔹 Traild                            | 🔹 🕞 Surface 🔹 🔣 🔣 😳 🗱 👫 🗱 👫 🗱 🕼 🖉                                                                                                    |                                       |                    |
| 🖩 🚳 🟟 🏟 🏟 🖗 😂 🚽                               | 🕲 🕼 🖳 👷 🖉 🛞                                                                                                    |                                       |                    |
| Pipeline Browser & X                          | Layout #1 × +                                                                                                    | Comparative View Inspector            | ₽×                 |
| builtin:                                      | # % 30 簡 派 [1] ● 総 総 派 Render View 1 回日口×                                                                                                    | Lavout 8 A x 8 A                      |                    |
|                                               |                                                                                                    | Overlay all comparisons               |                    |
|                                               |                                                                                                    | Darameter                             |                    |
| 👁 💼 Transform 1                               |                                                                                                    | Parameter                             |                    |
| TemporalParticlesToPathlines1                 |                                                                                                    |                                       |                    |
| Pathlines                                     |                                                                                                    |                                       |                    |
| Particles                                     |                                                                                                    |                                       |                    |
|                                               |                                                                                                    |                                       |                    |
| Properties Information                        |                                                                                                    |                                       |                    |
| Properties B ×                                |                                                                                                    |                                       |                    |
|                                               |                                                                                                    |                                       |                    |
| Search (use Esc to clear text)                |                                                                                                    |                                       |                    |
| Properties (TemporalParticles TePathlin       |                                                                                                    |                                       |                    |
| Maalu Daintes (Temporali al ricites for admir |                                                                                                    |                                       |                    |
| Mask Fornts 1                                 |                                                                                                    |                                       |                    |
| Max Track Length 25                           | Traille                                                                                                    | Time                                  |                    |
| Max Step Distance 350 180 =                   |                                                                                                    | ⊿ [Select Parameter]                  |                    |
| Global or Local IDs                           |                                                                                                    | Comma-separated values accepted.      |                    |
| 📼 Display (GeometryRepresentation)            |                                                                                                    |                                       |                    |
|                                               |                                                                                                    |                                       |                    |
| Coloring                                      |                                                                                                    |                                       |                    |
| ◆ TrailId ▼                                   |                                                                                                    |                                       |                    |
| Show Ge Edit                                  | 4                                                                                                    |                                       |                    |
| Styling                                       | Y4                                                                                                    |                                       |                    |
| Opacity 1                                     | 2                                                                                                    |                                       |                    |
| Lighting                                      |                                                                                                    |                                       |                    |
| Specular 0                                    |                                                                                                    |                                       |                    |
| Cube Axes -                                   | ==0.000e+00                                                                                                    |                                       |                    |
| 4                                             |                                                                                                    | Memory Insper Comparative View Insper | Collaboration P··· |
|                                               | 36                                                                                                    |                                       |                    |

Mask Points = 1, Max Track Length = ???, Max Step Distance = (350, 180, 100)

### Animation

#### • Click > to play a movie

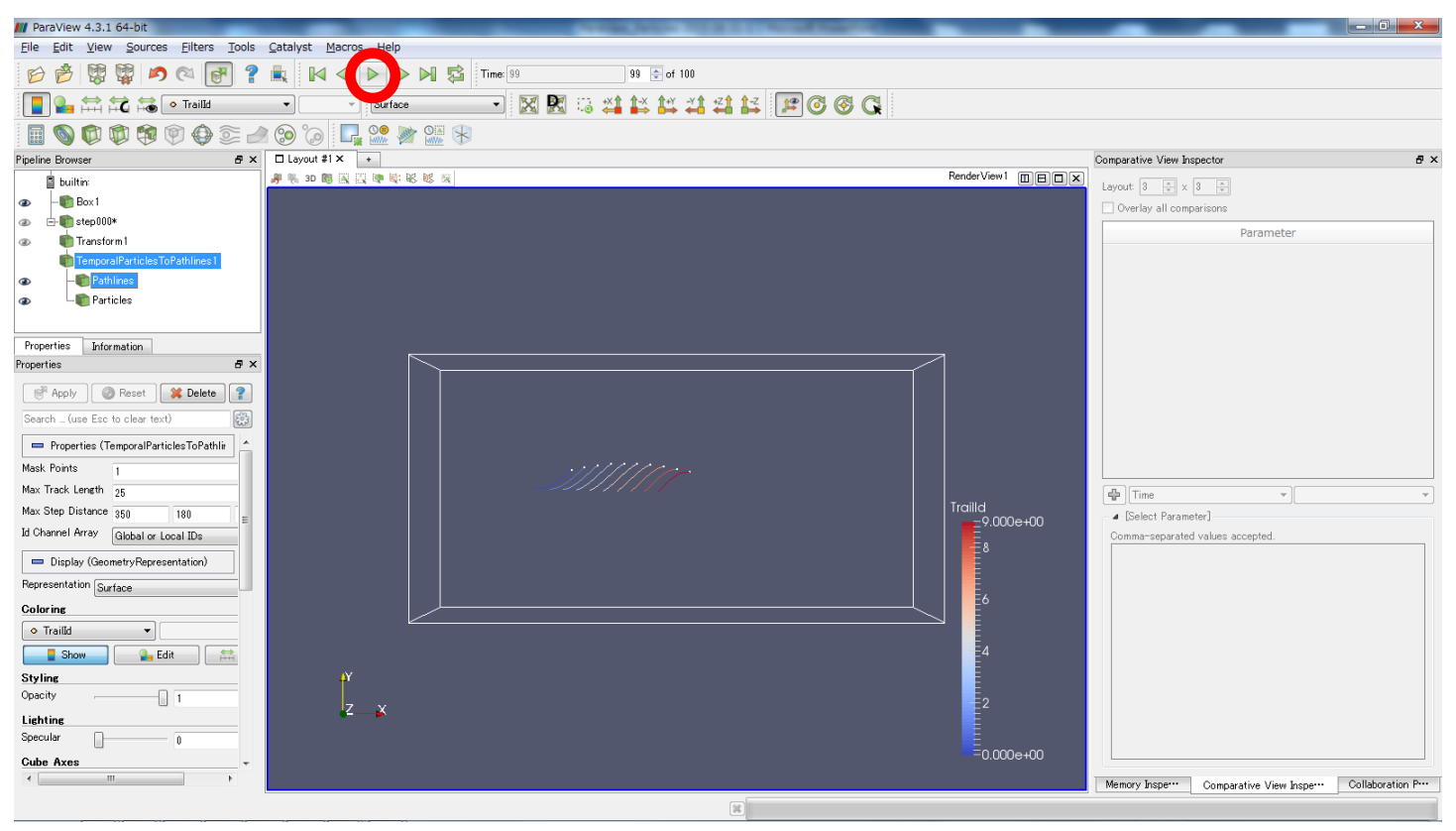

### Sample program making data

program main

!

write(FileName, '(a,i6.6,a)') 'out/step', t, '.vtk'

```
implicit none
real(8), parameter :: PI = 3.141592d0
integer, parameter :: NParcel = 10
                                       ! Number of particles
real(8)
             :: a ParcelLon(NParcel) ! Parcel position X
             :: a_ParcelLat(NParcel) ! Parcel position Y
real(8)
             :: a_ParcelSig(NParcel) ! Parcel position Z
real(8)
integer
             ::1
integer
              :: t
integer
              :: tmax
character(len=256) :: FileName
integer
              :: FU = 50
tmax = 100
do I = 1, NParcel
a ParcelLon(I) = 0.0d0 + 10.0d0 * (I-1)
a_ParcelLat(I) = 0.0d0
 a_ParcelSig(I) = 0.0d0
end do
do t = 1, tmax
 ! Calculate parcel positions
 !
 do | = 1. NParcel
  a ParcelLon(I) = a ParcelLon(I) + 1.0d0
  a_ParcelLat(I) = a_ParcelLat(I) &
   & + 1.0d0 * sin( 2.0d0 * PI / 360.0d0 * a_ParcelLon(I) + 2.0d0 * PI / dble( tmax ) * (t - 1))
  a ParcelSig(I) = a ParcelSig(I) + 1.0d0 / dble(tmax)
 end do
 ! Output
 ! A new file is created at each time step.
```